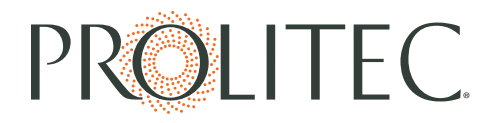

### AirQ USB Programming Instructions

### Using the online programming tool

- 1. Multiple programs sets can be created, which are unique to the user, and stored in a list.
- 2. Create a program set using the **create program** button.
  - Each program set will require a name.
  - Each program set can contain 21 unique programs, which can be turned on or off within the set.
  - Programs, identified by number 1-21, include a day or days, on/off times, and intensity settings.
  - The tool will warn the user of overlapping programs.
  - Programs sets need to be saved.
- 3. Edit an existing program set using the **edit** button to the right of the program name.
- 4. Copy an existing program set using the **copy** button to the right of the program name. This can be especially useful for quickly duplicating a very similar set of programs.
- 5. Delete an existing program set using the **delete** button to the right of the program name.
- 6. Export an existing program set using the **export** button to the right of the program name.
  - A .zip file containing your program set (schedule.txt), the latest firmware (discover.hex), and the final instruction for use (readme.txt) will download to your computer.
  - Insert a USB stick.
  - Copy the files needed (schedule.txt for programs, discover.hex for firmware) to the top level directory of the card (not in a folder or .zip file).
- 7. Insert the USB stick into the appliance.

# PROLITEC.

#### Loading new firmware from a USB stick

- 1. Copy discover.hex to a USB stick.
- 2. Insert the USB stick.
- 3. Press the reset button, and the five buttons will light in sequence from left to right.
- 4. The  $\mathfrak{O}$  and  $\mathfrak{O}$  buttons will light alternately.
- 5. Press and hold  $\bullet$  for one second, and the display will show LOAD for about ten seconds.
- 6. The five buttons will light in sequence from left to right.
- 7. Remove the USB stick; the display will show the currently loaded firmware version and the pump will run for one second.
- 8. Press  $\mathbf{\Phi}$  to turn on the power.
- 9. Be sure that the power is on and the appliance is in **Run Program** mode prior to closing and locking the door.

#### Programming the Appliance from a USB stick

- 1. Copy schedule.txt to a USB stick.
- 2. Insert the USB stick.
- 3. Press the reset button, and the five buttons will light in sequence from left to right.
- 4. The  $\mathfrak{O}$  and  $\mathfrak{G}$  buttons will light alternately.
- 5. Press and hold  $\bullet$  for one second, and the display will show LOAD for about ten seconds.
- 6. The five buttons will light in sequence from left to right.
- 7. Remove the USB stick; the display will show the currently loaded firmware version and the pump will run for one second.
- 8. Press  $\mathbf{\Phi}$  to turn on the power.
- 9. Press  $\Theta$  to cycle through the modes to the **Run Program** mode.
- 10. Press O to view the start time for the first program.
- 11. Press  $\oslash$  again to view the stop time for the first program.
- 12. Press  $\oplus$  or  $\Theta$  to view the second and third programs.
- 13. Be sure the power is on and the appliance is in **Run Program** mode prior to closing and locking the door.

## PROLITEC.

#### Copying programs to a USB stick

- 1. Insert a USB stick.
- 2. Press the reset button, and the five buttons will light in sequence from left to right.
- 3. The  $\oplus$  and  $\oplus$  buttons will light alternately.
- 4. Press and hold  $\oplus$  for one second, and the display will show **SAVE** for about ten seconds.
- 5. The five buttons will light in sequence from left to right.
- 6. Remove the USB stick; the display will show the currently loaded firmware version and the pump will run for one second.
- 7. Press  $\mathbf{O}$  to turn on the power.
- 8. Be sure that the power is on and the appliance is in **Run Program** mode prior to closing and locking the door.
- 9. The new file created on the USB stick will be called "outsche.txt." Changing it to "schedule.txt" allows the programs to be loaded on another appliance.